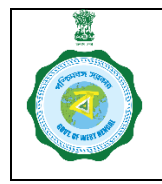

## **Guidelines for**

**FPS Licence Management** 

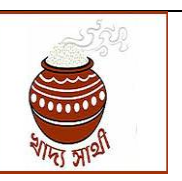

(Part I: Reconciliation of Status of FPSs)

Annx. to GO no. No.: 1470-FS/O/sect/IT-30/2018(Part-I) Dated 07.04.2022

In PDS the terms 'Fair Price Shop' and 'FPS Dealer' or simply 'Dealer' is often used interchangeably. However, they are two different entities. Let us look at their definitions given in WBPDS (M&C) Order, 2013 and WBUPDS (M&C) Order, 2013.

| Fair Price Shop                                    | Dealer or Fair Price Shop Owner                    |
|----------------------------------------------------|----------------------------------------------------|
| "Fair Price Shop" means a shop engaged and         | "Dealer or Fair Price Shop Owner" means a          |
| licensed under this Control order for distribution | person and includes an individual, registered      |
| of public distribution commodities against ration  | partnership firm, registered Co-operative Society, |
| documents.                                         | Sangha or mahasangha of a self-help group          |
|                                                    | working within a district, in whose name a shop    |
|                                                    | has been licensed to distribute and sell public    |
|                                                    | distribution commodities to ration card holders    |
|                                                    | under Public Distribution System by an order       |
|                                                    | issued under Part-III.                             |

From the above it is amply clear that an FPS is the gateway of distribution to the ration beneficiaries, and FPS Dealer is the person (individual or otherwise) who runs and operates this gateway. Hence, an FPS is a permanent entity while the Dealer may change.

Through this module an FPS will be marked by its unique FPS Code while an FPS Dealer will be identified by his unique License Code.

This guideline covers reconciliation of the existing FPS and FPS Dealer database with their present status.

## 1. Login of SCF&S/RO:

1.1. The SCF&S/RO will go to the webportal <u>https://food.wb.gov.in/</u> and log in the 'Official login'.

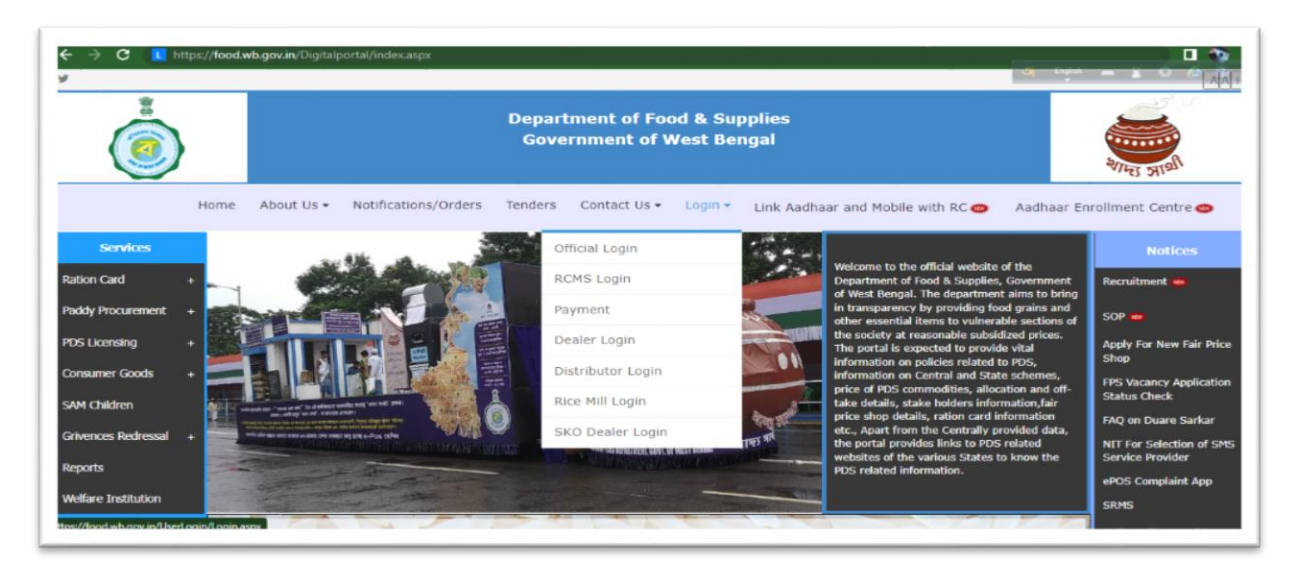

1.2. Click 'FPS Status Reconciliation' from the menu. A dropdown menu will open containing all blocks and municipalities under the SCF&S. For ROs, no dropdown will be there.

|                                                       | =                                           |                                                           | 👗 saumitah SCFS | @Logout     |
|-------------------------------------------------------|---------------------------------------------|-----------------------------------------------------------|-----------------|-------------|
|                                                       | FPS Database Reconciliation                 | n                                                         |                 |             |
| Vaccination Report                                    | Search FPS                                  |                                                           |                 | -           |
| <ul> <li>Duare Ration</li> <li>FPS Vacancy</li> </ul> |                                             | Select Block / Municipality : * Select Block/Municipality | ~               |             |
| FPS Application     Employee Covid Vaccination        |                                             |                                                           |                 |             |
| SKO Dealer to Beneficiary Ma                          |                                             |                                                           |                 |             |
| Administration                                        |                                             |                                                           |                 |             |
| Inspection                                            |                                             |                                                           |                 |             |
| Supply                                                |                                             |                                                           |                 |             |
| Licence                                               |                                             |                                                           |                 |             |
| TPDS                                                  |                                             |                                                           |                 |             |
| Service Book                                          |                                             |                                                           |                 |             |
| Utilities                                             |                                             |                                                           |                 |             |
|                                                       | Developed by Department Of Food & Supplies. |                                                           |                 | Version 2.0 |

1.3. The list of all FPSs in the selected block/municipality (in entire Sub-Area for ROs) will open. In the 2<sup>nd</sup> column from right hand side, the current status of the FPS is to be selected from dropdown menu.

|            | Search                | Search FPS                                                                   |                     |                                                                             |                              |                                                                          |                                                            |                 |         |        |  |  |  |
|------------|-----------------------|------------------------------------------------------------------------------|---------------------|-----------------------------------------------------------------------------|------------------------------|--------------------------------------------------------------------------|------------------------------------------------------------|-----------------|---------|--------|--|--|--|
| Ration     |                       | Select Block / Municipality : *                                              |                     |                                                                             |                              |                                                                          |                                                            |                 |         |        |  |  |  |
| 2          |                       | Haringhata                                                                   |                     |                                                                             |                              |                                                                          |                                                            |                 |         |        |  |  |  |
| eccination |                       |                                                                              |                     |                                                                             |                              |                                                                          |                                                            |                 |         |        |  |  |  |
| clary Mr   |                       |                                                                              |                     | Action                                                                      | Pending                      |                                                                          | Status Sa                                                  | ved             |         |        |  |  |  |
|            |                       |                                                                              |                     |                                                                             |                              |                                                                          |                                                            |                 |         |        |  |  |  |
| pection    | FPS Lis               | it.                                                                          |                     |                                                                             |                              |                                                                          |                                                            |                 |         |        |  |  |  |
|            | Show<br>10<br>entries | ٠                                                                            |                     |                                                                             |                              |                                                                          |                                                            |                 | Search: |        |  |  |  |
|            | -                     | PP3 Name                                                                     | FPB Code            | Location                                                                    | Marrie Botterten<br>Unsugerd | Dealer Home                                                              | Lisence Code                                               |                 |         | Aution |  |  |  |
|            | ,                     | ALT BLADAR<br>NCHELAL                                                        | 133601400055        | MONTON                                                                      | 3001.01                      | AUT RUMAN<br>MONDAL                                                      | NACHYLN-<br>HINGT-<br>120001400056-<br>21                  | Select Status   | ~       | Actio  |  |  |  |
|            |                       | ALIBUDDIN<br>GOLDAN<br>TACCED WITH<br>MEDIINATII<br>MEDIINATII               | 133601460032        | MITTURINUM                                                                  |                              | ALIBUDEIN<br>GOLDAR<br>TADDED WITH<br>MEDINATH<br>MEDINATH               | 261-17-146-05                                              | -Select Status- | ~       | Activ  |  |  |  |
|            |                       | Arnal Oronin                                                                 | W00000040047        | VIII-Ullardullar Plans, P.O.<br>Moltabertya P.B.<br>Haringkata, Pin, 243243 | 5940                         | Annal Ohosh                                                              | Particle (CV), No.<br>E-MARCET<br>MARKET, MARKARET,<br>274 | -Delect Diature | ~       | Addis  |  |  |  |
|            |                       | ANNE BOLINGAN<br>Dise-56                                                     | 1.8.389011-00003718 | KAPILEHWAN                                                                  | 3218                         | and, Hithdan<br>Bana                                                     | NAC-KY),N-<br>HINGT,<br>135081400070-<br>21                | Select Status   | ÷       | Auto   |  |  |  |
|            |                       | APURDA<br>KURANK<br>BASAK                                                    | WD03363+8203        | VILLIPIO.<br>KARTOSANGA, P.S.<br>NANINGHATA, DIST-<br>NADIA.                | 0057                         | APURSA<br>KUMAR<br>BASAK                                                 | NAD HOVEN<br>HINGT<br>WEIDSSON-45283-<br>21                | Delect Status   | ~       | Acity  |  |  |  |
|            |                       | ABI KONE<br>HUMAN<br>DADAH<br>DADAH<br>TAGIGHEDWITH<br>AJIT KERMAR<br>MONDAL | 100601400054        | MADERUN                                                                     | 0                            | ADIVORE<br>NUMAR<br>BABAR<br>BABAR<br>TROODERSTH<br>AAT RUSSAR<br>MONDAL | 17017/1460/05                                              | Select Status   |         | Activ  |  |  |  |
|            | 7                     | ABT ROMAR                                                                    | 100601400007        | ANANDATUR                                                                   | 4152                         | ADIT IC.RANK                                                             | NAD KYLN-<br>MINGT.<br>130901400087-<br>21                 | Delect Status   | ~       | Actio  |  |  |  |
|            |                       | CHANDRA<br>OHOBH                                                             | 133801400098        | JERREA                                                                      | 0                            | BALAI<br>CHANDRA<br>GHOBH                                                | NAD KYLN<br>HINKT:<br>135001400086<br>18                   | -select Status- | ~       | Autic  |  |  |  |
|            |                       | CHARLENA<br>SARKAR                                                           | 133601400045        | AND AND ADD CANADAN AND                                                     | 4020                         | SARKAR                                                                   | NAMES AND A DOCTORS                                        | Detect Status   | ~       | Actio  |  |  |  |
|            | 30                    | HINSELS HALS                                                                 | 120001-00001-0      | NATURATE F                                                                  | anan e                       | MONDAL                                                                   | PLACINEVI, No.<br>HINOT<br>1338014400075-<br>17            | Select Statum   | ~       | Auto   |  |  |  |

Elaboration of the names of the statuses is given below:

- i. **Own-run:** The FPS is run by the Dealer to whom licence was issued towards the same.
- ii. **Tagged as Dealer Deceased**: The Dealer to whom licence was issued to run the FPS has passed away; and at present the FPS is temporarily run by a Dealer of nearby FPS (irrespective of application on compassionate ground).
- iii. **Tagged as Dealer suspended**: The Dealer to whom licence had been issued to run the FPS has been suspended; and at present the FPS is temporarily run by a Dealer of nearby FPS.
- iv. **Tagged as Dealer Terminated/Surrendered**: The Dealer to whom licence had been issued to run the FPS has been terminated or he has surrendered the Dealership voluntarily; and at present the FPS is temporarily run by a Dealer of nearby FPS.
- v. **Otherwise Defunct**: The FPS itself is not operative. Eg. An FPS whose beneficiaries have been merged with another FPS will be put in this category.
- vi. Wrong/Duplicate Entry: The FPS was entered wrongly into database; or another FPS of same name is active.
- 1.4. When 'Own-Run' is selected, the following screen opens. On pressing 'OK' the status is saved.

|                              |                       |                   | 2'<br>Back              | 782<br>ОК           |                      |               |
|------------------------------|-----------------------|-------------------|-------------------------|---------------------|----------------------|---------------|
|                              |                       |                   | Total Benef             | iciary Count        |                      |               |
|                              | AAY Count             | PHH Count<br>1182 | SPHH Count<br>502       | RKSY-I Count<br>696 | RKSY-II Count<br>282 | General Count |
|                              | No. of Beneficiaries  |                   |                         |                     |                      |               |
|                              | AJIT BISWAS           |                   | NAD-KYLN-CHKD-1336      | 01200098-21         | 9735391705           |               |
|                              | Name of Dealer        |                   | Licence Code            |                     | Mobile No            |               |
| Inspection                   | AJIT BISWAS           |                   | 133601200098            |                     |                      |               |
| Administration               | Name of FPS           |                   | FPS Code                |                     |                      |               |
| SKO Dealer to Beneficiary Ma | Selected Status : Own | n-run             |                         |                     |                      |               |
| Employee Covid Vaccination   |                       |                   |                         |                     |                      |               |
| FPS Application              |                       |                   | Chakdan                 | v                   |                      |               |
| FPS Vacancy                  |                       |                   |                         |                     |                      |               |
| Duare Ration                 |                       |                   | Select Block / Municipa | lity - *            |                      |               |
| Vaccination Report           | Search FPS            |                   |                         |                     |                      |               |
|                              | FPS Database          | Reconciliation    | on                      |                     |                      |               |
|                              |                       |                   |                         |                     |                      |               |

1.5. If 'Tagged as Dealer Deceased' or 'Tagged as Dealer Suspended' or 'Tagged as Dealer Terminated/Surrendered' is selected the following screen will open. The SCF&S/RO will

select the Dealer with whom the FPS is presently tagged. He will also input the date of such tagging (dd/mm/yyyyy). If exact date of tagging is not available in office records, check box of 'Month view' is to be ticked to switch to 'mm/yyyy' format and give input. On pressing 'Save' the data will be saved.

|                              |                       |                       | Back                    | Sove              |                  |               |
|------------------------------|-----------------------|-----------------------|-------------------------|-------------------|------------------|---------------|
|                              | Select FPS            | ~                     |                         |                   |                  |               |
|                              | Name of Licencee with | Whom Tagged*          | FPS Code of Licencee    | with Whom Tagged* | Date of Tagging* | Month View    |
|                              |                       |                       | Total Benef             | iciary Count      |                  |               |
|                              | AAY Count             | PHH Count<br>2152     | SPHH Count<br>1753      | RKSY-I Count      | RKSY-II Count    | General Count |
|                              | No. of Beneficiaries  |                       |                         |                   |                  |               |
|                              | ALIBUDDIN MOLLAH, KI  | UTUBUDDIN MOLLAH.     | NAD-KYLN-CHKD-13360     | 1200048-21        |                  |               |
| Inspection                   | Name of Deceased Dea  | aler                  | Licence Code of Decea   | sed Dealer        |                  |               |
| Administration               | Name of FPS           |                       | FPS Code                |                   |                  |               |
| SKO Dealer to Beneficiary Ma | Selected Status : Tag | ged as Dealer Decease | d                       |                   |                  |               |
| Employee Covid Vaccination   | -                     |                       |                         |                   |                  |               |
| FPS Application              |                       |                       | Chakdah                 |                   | 1                |               |
| FPS Vacancy                  |                       |                       | Select Block / Municipa | lity:*            |                  |               |
| Duare Ration                 | Search FPS            |                       |                         |                   |                  |               |
| Vaccination Depart           |                       | Reconciliatio         |                         |                   |                  |               |
|                              | EPS Database          | Peconciliatio         | n                       |                   |                  |               |
| -                            | -                     |                       |                         | ÷.                | saumitah SCFS    | UP Logo       |

1.6. If 'Otherwise Defunct' or 'Wrong/Duplicate Entry' is selected, the following screen will open. The SCF&S/RO will click 'Save & Deactivate' to mark the status.

|                    |   | FPS Status Re         | conciliation   |                                    |                   |                      |               |
|--------------------|---|-----------------------|----------------|------------------------------------|-------------------|----------------------|---------------|
| Vaccination Report | < | Search FPS            |                |                                    |                   |                      |               |
| Duare Ration       | * |                       |                | Select Sub Area : *                |                   |                      |               |
| FPS Vacancy        |   |                       |                | Howrah (Central)                   | ~                 |                      |               |
| Inspection         | < |                       |                |                                    |                   |                      |               |
| Supply             | < | Selected Status : Oth | erwise Defunct |                                    |                   |                      |               |
| Licence            | < | Name of FPS           |                | FPS Code                           |                   |                      |               |
| TPDS               | < | AJOY KR.DUBEY AND A   | SHA DUBEY      | 234100100020                       |                   |                      |               |
| Service Book       | < | AJOY KR.DUBEY AND A   | HA DUBEY       | Licence Code<br>JD-HWH-HOW(C)-2341 | 00100020-21       |                      |               |
|                    |   | No. of Beneficiaries  |                |                                    |                   |                      |               |
|                    |   | AAY Count             | PHH Count      | SPHH Count                         | RKSY-I Count      | <b>RKSY-II</b> Count | General Count |
|                    |   | 181                   | 1199           | 889                                | 2794              | 1713                 | 313           |
|                    |   |                       |                | Total Benef<br>70                  | iciary Count      |                      |               |
|                    |   |                       |                | Back                               | Save & Deactivate |                      |               |

- 1.7. When status of an FPS is saved in any of the aforesaid ways, it will go to the end of the list of the block/municipality/Sub-Area so that the SCF&S/RO can always work conveniently with the FPS shown at the beginning of the list. The count of FPSs against which status has been saved and those against which action is pending, will show right below the block/municipality selection dropdown.
- 1.8. After saving status of an individual FPS, the SCF&S/RO can revise the same by clicking 'Edit'.

| •                       | 1130    | atabase                                                  | Record       | llation                                                       |                         |                                                      |                                             |                                                                            |         |
|-------------------------|---------|----------------------------------------------------------|--------------|---------------------------------------------------------------|-------------------------|------------------------------------------------------|---------------------------------------------|----------------------------------------------------------------------------|---------|
| cination Report         | Search  | FPS                                                      |              |                                                               |                         |                                                      |                                             |                                                                            |         |
| are Ration              |         |                                                          |              | Select Blog                                                   | ck / Municipal          | ity:*                                                |                                             |                                                                            |         |
| S Vacancy               |         |                                                          |              | Chakda                                                        | h                       |                                                      | ~                                           |                                                                            |         |
| S Application           |         |                                                          |              |                                                               |                         |                                                      |                                             |                                                                            |         |
| loyee Covid Vaccination |         |                                                          |              | _                                                             |                         | _                                                    |                                             |                                                                            |         |
| aler to Beneficiary Mi  |         |                                                          |              | Action Pene                                                   | ding                    | 1                                                    | Status Saved                                |                                                                            |         |
| tion                    |         |                                                          |              |                                                               |                         |                                                      | -                                           |                                                                            |         |
|                         | FPS Lis | t                                                        |              |                                                               |                         |                                                      |                                             |                                                                            |         |
| - 1                     | Show    |                                                          |              |                                                               |                         |                                                      |                                             | Search:                                                                    |         |
|                         | 10      | ٥                                                        |              |                                                               |                         |                                                      |                                             |                                                                            |         |
|                         | entries | _                                                        |              |                                                               |                         |                                                      |                                             |                                                                            |         |
| - 1                     | 51.No.  | FPS Name                                                 | FPS Code     | Location                                                      | Beneficiaries<br>tagged | Dealer Name                                          | Litence Code                                | Choose Status                                                              | Action  |
|                         | 141     | UUAL<br>CHAKRABORTY                                      | W60334045282 | VILL-SRINAGAR, PO-<br>RAJARMATH, P.S<br>CHAKDAHA, DIST-NADIA. | 5578                    | UUJAL<br>CHAKRABORT                                  | NAD-KYLN-<br>Y CHKD-<br>W90336545282-<br>21 | Select Status V                                                            | Action  |
|                         | 142     | UTTAM KR ROY                                             | 133601200091 | BALIA CHAKDAH                                                 | 6337                    | UTTAM KR RO                                          | Y NAD KYLN-<br>CHKD-<br>133601200001-<br>21 | -Select Status- v                                                          | Action  |
|                         | 143     | ABOUL JAUL<br>MONDAL                                     | 133801200100 | SARAPUR                                                       | 6395                    | ABOUR JALK<br>MONDAL                                 | NAD-KYLN-<br>CHKD-<br>133601200100-<br>21   | Own-run                                                                    | Eat     |
|                         | 144     | ABDUL JALIL<br>NONDAL AC OF<br>SUBAL<br>CHANDRA<br>DHALI | 133601200103 | SARAPUR                                                       | 0                       | ABDUL JAUL<br>MONDALAC O<br>SLEAL<br>CHANDRA<br>CHAN | ADCH<br>F                                   | Tagged as Dealer<br>Suspended<br>Tagged with ARUN<br>SARKAR (133601200174) | Edit    |
|                         | 145     | ACHIR KR<br>BISWAS                                       | 133601200293 | BALLANPUR, HARINGHATA                                         | 2906                    | Deactivated                                          | Deactivated                                 | Whong/duplicate Entry<br>Shifted to: KALPANA<br>RANA (WB0033011936)        | Edit    |
|                         | 145     | AJAY KR<br>SARKAR                                        | 133601200073 | SANYALCHAR, CHAROAH                                           | 1171                    | Deactivated                                          | Deactivated                                 | Wrong/duplicate Entry<br>Shifted to : DUMMY FPS<br>NADIA (DWB033600001)    | Edit    |
|                         | 147     | AJAY KR<br>SARKAR AC<br>NIRANJAN<br>CHOWOHURY            | 133031200143 | SANYALCHAR                                                    | 4262                    | Deactivated                                          | Deactivated                                 | Whong/duplicate Entry<br>Shifted to DUMMY FPS<br>NADIA (DWB03500001)       | Edit    |
|                         | Showin  | g 141 to 147 of :                                        | 147 entries  |                                                               |                         | 5                                                    | Previous 1                                  | 11 12 13 14                                                                | 4 15 Ne |

1.9. When status of all FPSs of a block/municipality/Sub-Area in a block has been satisfactorily saved, the SCF&S/RO will press 'Finalize all FPSs of this Area' to finalise the statuses and send to the DCF&S/DDR.

|                              | FPSC         | atabase                                                                                                    | Recond          | litation                                                                                 |                         |                                         |                                           |                                                                                                    |        |  |  |
|------------------------------|--------------|----------------------------------------------------------------------------------------------------|-----------------|------------------------------------------------------------------------------------------|-------------------------|-----------------------------------------|-------------------------------------------|----------------------------------------------------------------------------------------------------|--------|--|--|
| Vaccination Report           | Search FPS . |                                                                                                    |                 |                                                                                          |                         |                                         |                                           |                                                                                                    |        |  |  |
| Duare Ration                 |              |                                                                                                    |                 | Select                                                                                   |                         |                                         |                                           |                                                                                                    |        |  |  |
| FPS Vacancy                  |              | and the second second s |                 |                                                                                          |                         |                                         |                                           |                                                                                                    |        |  |  |
| FPS Application              |              |                                                                                                    |                 | Gaye                                                                                     | spur (M)                |                                         | *                                         |                                                                                                    |        |  |  |
| Employee Covid Vaccination   |              |                                                                                                    |                 |                                                                                          |                         |                                         | _                                         |                                                                                                    |        |  |  |
| SKO Dealer to Beneficiary Mi |              |                                                                                                    |                 | Action P                                                                                 | ending                  | 1                                       | Status Saved                              |                                                                                                    |        |  |  |
| Administration               |              |                                                                                                    |                 |                                                                                          |                         | _                                       |                                           |                                                                                                    |        |  |  |
| Inspection                   | FPS Lis      | t                                                                                                    |                 |                                                                                          |                         |                                         |                                           |                                                                                                    |        |  |  |
| Supply                       | Show         |                                                                                                    |                 |                                                                                          |                         |                                         |                                           | Search                                                                                                 | 6      |  |  |
|                              | 10           | ٠                                                                                                    |                 |                                                                                          |                         |                                         |                                           |                                                                                                    |        |  |  |
|                              | entries      |                                                                                                    |                 |                                                                                          |                         |                                         |                                           |                                                                                                    |        |  |  |
|                              | 81.No.       | FPS Name                                                                                                    | FPS Code        | Location                                                                                 | Deneficiaries<br>tagged | Dealer<br>Name                          | Licence Code                              | Choose Status                                                                                          | Action |  |  |
|                              | 1            | ALOK GAVA &<br>NHI I AKSHAN<br>NAHA                                                                                                    | 153602300082    | 23986, VILLPIO,<br>GARYENHULM, MIN<br>KARYANI, DOUT-MADIA                                | 2301                    | ALOK BAUA<br>6 SHI<br>I ARCIHAN<br>BAUA | NAD KUNN<br>(HYPH(M)-TXMEP300062-<br>21   | Own cut                                                                                                | Edi    |  |  |
|                              | 2            | PINKU 6EN<br>a'U DI IOLA<br>NUK NANKAH<br>NUK                                                                                                    | 133602300060    | CAYESLIPUR CRAM                                                                          | 9990                    | DHOLA SUR<br>DANKAR<br>NUM              | NAD KUIN<br>OVITRIMI 10080200060<br>21    | Tagged as Dealer<br>Deceased<br>Logged with : HINKU NHN<br>(VMR00000110003)                            | Edit   |  |  |
|                              | 3            | HHIHA<br>DIOWAD alu<br>DIKASII<br>CHANDHA<br>CHANDHA                                                                                                    | 1X08422-8000822 | 107 DECKUE PELM                                                                          | 3400                    | HIKANH<br>CEUNDEN<br>CHOSH              | NALL-KLYN-<br>OVPRIM) 10380200062<br>17   | Tagged as Deater<br>Busgemided<br>Tagged with . REXX.A<br>HINWAN (120802/000044)                       | Edit   |  |  |
|                              | *            | PERPSIA HANI<br>OFICIELAIS<br>DILIP BANA                                                                                                    | 120827400066    | 1756 KALAGANG                                                                            | 2738                    | 10 IF SAMA                              | NAEL-KEYN-<br>OYFPENE 10080200088<br>21   | Tagged as Dealer<br>Terminated/Surrendered<br>Tagged with . PUSP\$A<br>MANI (940294<br>(1338602300063) | Edit   |  |  |
|                              | 5            | Consumers<br>Consumers<br>Coloperative<br>Nonos Ltd                                                                                                    | W83361156101    | 3/8 Clokulpur, Ward-O,<br>P.O. Katugani, P.S.<br>Katyani, Hutking NO. 859,<br>Dist-Natur | 2214                    | Deachwates                              | Descrivation                              | Otherwise Defunct                                                                                      | Edit   |  |  |
|                              | 4            | LAKSHMI<br>HANI UKY                                                                                                    | 133602300060    | 31174 B GAVESHPUR                                                                        | 1718                    | LARSHME<br>HANLORY                      | NAD-KUVN-<br>KUVN(M)-133802300059         | Owninun                                                                                                | Edit   |  |  |
|                              | 7            | PRADIR<br>MAJUNDER<br>AV: MHIR<br>MAJUNDER                                                                                                    | 133602300067    | 1/161 CORULPUR                                                                           | 1206                    | MERIN<br>MAJOREH                        | NAD RUYN<br>(YYPH(M)-133802300057-<br>10  | Tagged as Dealer<br>Decessed<br>Taggod wm : FRABH<br>MAJURIDER<br>(12002300048)                        | Edi    |  |  |
|                              |              | RAMINISHINA<br>CHATTERJEE<br>aliz PINRU<br>SEN                                                                                                    | W00033811953    | Ward No.<br>9,10,11,12,13,14,15,16,17                                                    | 2104                    | PINKU SEN                               | NAD KUYN GYPR(M)-<br>W80030811063-21      | Tagged as Dealer<br>Suspended<br>Tagged with<br>RANKCISI INA<br>CHATTERJEE<br>(130K02300091)           | Edit   |  |  |
|                              | 3            | PRABIR<br>MAJUNDER                                                                                                    | 133602300048    | 72751 GAYESHPUR                                                                          | 2173                    | PRABIN                                  | NAD-RUYN-<br>GYPPR(M)-133602300048-<br>21 | Own-run                                                                                                | Edit   |  |  |
|                              | 10           | PRATIVA<br>DUTTA &<br>SHIBU DUTTA                                                                                                    | 133602300047    | VILLPO GAYESHPUR,<br>PLOT NO.51597, P.S<br>KALVANI, DIST-NADIA                           | 5647                    | PRATIVA<br>DUTTA &<br>SHIBU<br>DUTTA    | NAD-R03%-<br>GVPR(M)-133802300047-<br>21  | Own-run                                                                                                | Edit   |  |  |
|                              | Showin       | g 1 to 10 of 24                                                                                                    | entries         |                                                                                          |                         | Finalise                                |                                           | Previous 1                                                                                             | 2 3 Ne |  |  |

## 1.10. After finalization, no action can be taken by the SCF&S/RO. He can now generate the list in MS-Excel for record.

|        | FPS :    | status Ree                                    | conciliati   | 011                                              |                         |                         |                                         |                                                                                  |  |  |  |  |
|--------|----------|-----------------------------------------------|--------------|--------------------------------------------------|-------------------------|-------------------------|-----------------------------------------|----------------------------------------------------------------------------------|--|--|--|--|
| Report | < Search | h FPS                                         |              |                                                  |                         |                         |                                         |                                                                                  |  |  |  |  |
|        |          |                                               |              | Select Sub A                                     | rea : *                 |                         |                                         |                                                                                  |  |  |  |  |
|        | Ì        | Howrah (Central)                              |              |                                                  |                         |                         |                                         |                                                                                  |  |  |  |  |
|        |          |                                               |              |                                                  |                         |                         | _                                       |                                                                                  |  |  |  |  |
|        | <        | Action Pending<br>(Selected RO) (Selected RO) |              |                                                  |                         |                         |                                         |                                                                                  |  |  |  |  |
|        | ۲.       |                                               |              | 0                                                |                         | 32                      |                                         |                                                                                  |  |  |  |  |
|        | < FPS Li | st                                            |              |                                                  |                         |                         |                                         |                                                                                  |  |  |  |  |
|        | < .      |                                               |              |                                                  |                         |                         |                                         | 4                                                                                |  |  |  |  |
|        | Show     | ٥                                             |              |                                                  |                         |                         |                                         | Search:                                                                          |  |  |  |  |
|        | entrie   | \$                                            |              |                                                  |                         |                         |                                         |                                                                                  |  |  |  |  |
|        | 51.No.   | FPS Name                                      | FPS Code     | Location                                         | Beneficiaries<br>tagged | Dealer Name             | Licence Code                            | Noose Status                                                                     |  |  |  |  |
|        |          | AJOY<br>KR DUBEY AND<br>ASHA DUBEY            | 234100100020 | 25 RAMESHWAR MALIA<br>LANE,HOWRAFL1              | 7089                    | Deactivated             | Deactivated                             | Otherwise Defunct                                                                |  |  |  |  |
|        | 2        | ARUP KUMAR<br>KUNDU                           | WR0000387894 | MICHARU CHANDRA<br>SINGHA LANE, HOWRAH<br>711101 | 2004                    | Deas Swated             | Descrivered                             | Otherwise Defunst<br>Tagged wth: HIRALAL DEY<br>(234100500027)                   |  |  |  |  |
|        | 3        | ASHOKE KR.<br>SINHA                           | 234100100012 | 43 RAJ BALLAV SAHA<br>LANE HOWRAH 1              | 2436                    | ASHORE KR.<br>SINHA     | 3D-11W1414DW(D<br>)-234100100012-<br>22 | Own-eun                                                                          |  |  |  |  |
|        |          | ATANU SETH                                    | 234100100001 | 326 NETAR SUBHAS<br>ROAD HOWRAH-1                | 2110                    | AIANU SETH              | .0 HWH HOW(C<br>)-234100100001-<br>Z2   | Tagged as Dealer Deceased<br>Tagged with KAALESH RUMAR<br>AGARWAL (WE0003029100) |  |  |  |  |
|        | 5        | AYAZ AHNED                                    | 234100100015 | 252 BEULIOUS ROAD<br>HOWRAH-1                    | 6783                    | Deactvalled             | Deactivated                             | Otherwise Defunct                                                                |  |  |  |  |
|        |          | DEBDUTTA<br>NANDY                             | 234100100011 | 1811 GIRISH BANERJEE<br>LANE HOWRAH-1            | 6261                    | DEBDUTTA<br>NANDY       | JDJ-RWHJHOW(C<br>)-234100100011-<br>22  | Own-nun                                                                          |  |  |  |  |
|        | 7        | DIRAMATH<br>SHAW                              | 254100100021 | 14 RAJMOHAN BOSE<br>LANE HOWRAH                  | 2891                    | DescSwaled              | Deschvaled                              | Wrong/duplicate Entry<br>Teggrol with DLM/V FPS Howerh<br>(DWS000000001)         |  |  |  |  |
|        |          | DINO/IVAL<br>AGARMALA                         | 234100400004 | 207, BELILIOUS RD.<br>HOWFINH                    | 6002                    | DINDAYAL<br>AGARBHALA   | 3D-HWH HOW(C<br>)-23H100100004<br>22    | Own-run                                                                          |  |  |  |  |
|        |          | GANGADHAR<br>SHARMA                           | 234100100007 | 265 PMICHWANTALA RD.<br>HORNWH 5                 | 94                      | GANGADHAR<br>SHARMA     | 30-HWH HOW(C<br>)-23410010007-<br>17    | Own-run                                                                          |  |  |  |  |
|        | -10      | JAGDISH<br>PRASAD OUPTA                       | 234100100017 | 14 RAJ BALLAV SAHA<br>LANE HOWRAH-1              | 3363                    | JAGDISH<br>PRASAD GUPTA | JD-HWH-HOW(C<br>)+234100100017-<br>21   | Own-run                                                                          |  |  |  |  |
|        |          |                                               |              |                                                  |                         |                         |                                         |                                                                                  |  |  |  |  |

## 2. Log in of DCF&S/DDR:

2.1. Click 'FPS Status Reconciliation' from the menu. For DCF&Ss, 2 (two) separate dropdown menus will open containing all sub-divisions and all blocks and municipalities respectively. For DDRs, dropdown menu will show Sub-Areas for selection.

|                              | FPS S                                                                                                    | itatus Re                                                     | econcilia    | ition                                                                                                    |                         |                                                               |                                          |                                                                                                    |        |  |  |  |
|------------------------------|----------------------------------------------------------------------------------------------------|---------------------------------------------------------------|--------------|----------------------------------------------------------------------------------------------------|-------------------------|---------------------------------------------------------------|------------------------------------------|----------------------------------------------------------------------------------------------------|--------|--|--|--|
| Disposal Of FPS Applications | Search                                                                                                    | FPS                                                           |              |                                                                                                    |                         |                                                               |                                          |                                                                                                    |        |  |  |  |
| Billing report               | Select S                                                                                                    | ub Division : *                                               |              |                                                                                                    |                         |                                                               |                                          |                                                                                                    |        |  |  |  |
| FPS Status Reconciliation    | Kalya                                                                                                    | Kalyani v Kalyani (M) v                                       |              |                                                                                                    |                         |                                                               |                                          |                                                                                                    |        |  |  |  |
| Create User FPS              |                                                                                                    |                                                               |              |                                                                                                    |                         |                                                               |                                          |                                                                                                    |        |  |  |  |
| Vaccination Report           | Total Count<br>(Sub Division)<br>307     Action Pending<br>(Sub Division)<br>283     Status Saved<br>(Selected Block)<br>24       FPS List |                                                               |              |                                                                                                    |                         |                                                               |                                          |                                                                                                    |        |  |  |  |
| SKO Dealer to Beneficiary Mr |                                                                                                    |                                                               |              |                                                                                                    |                         |                                                               |                                          |                                                                                                    |        |  |  |  |
| Administration               |                                                                                                    |                                                               |              |                                                                                                    |                         |                                                               |                                          |                                                                                                    |        |  |  |  |
| administration               | Show<br>10<br>entries                                                                                                    | ٠                                                             |              |                                                                                                    |                         |                                                               |                                          | Search                                                                                               |        |  |  |  |
|                              | 51.No.                                                                                                    | FPS Name                                                      | FPS Code     | Location                                                                                                    | Beneficiaries<br>tagged | Dealer Name                                                   | Licence Code                             | Choose Status                                                                                        | Action |  |  |  |
|                              | 1                                                                                                    | BIRENDRA<br>CHANDRA<br>DAS                                    | 133602300005 | 476 MAJHERCHAR<br>COLONY                                                                                     | 5071                    | BIRENDRA<br>CHANDRA<br>DAS                                    | NAD-KLYN-<br>KLYN(M)-133602300005-<br>20 | Own-run                                                                                              | Edit   |  |  |  |
|                              | 2                                                                                                    | CHANDANA<br>SAHA                                              | W83361154501 | Taitala LOP No 78, RS Plot<br>No 631(P) , JL-NO 58<br>PO+PS-Kalyani Dist: Nadia<br>Under Riyani Municipality |                         | Deactivated                                                   | Deactivated                              | Otherwise Defunct                                                                                    | Edit   |  |  |  |
|                              | 3                                                                                                    | KAKALI<br>BISWAS                                              | W83361164430 | VII-char Kancharapara,PO-<br>Majkerchar,PS-<br>Kalyani,Dist-Nadia                                            | 10620                   | Deactivated                                                   | Deactivated                              | Wrangiduplicate<br>Entry<br>Taggod with : DUMARY<br>FIPS NADIA<br>(DWR033000001)                     | Edit   |  |  |  |
|                              | 4                                                                                                    | KALIDAS<br>HEMBRAM                                            | WB3361184485 | Bir Sidhu Nagar , A-5 , Word<br>No 17 ,PS- Kalyani ,<br>DIST- Nodei                                          | 0                       | KALIDAS<br>HEMBRAM                                            | 07HQ.Y-FP5/2021                          | Own-run                                                                                              | Edit   |  |  |  |
|                              | 5                                                                                                    | KALYANI CO<br>OPERATIV<br>STORES LTD                          | 133602300041 | KALVANE GOVT IND.<br>MARKET                                                                                  |                         | KALYANI CO<br>OPERATIV<br>STORES LTD                          | 5290,YM&C/05                             | Own-run                                                                                              | Edit   |  |  |  |
|                              | 4                                                                                                    | KALYANI CO<br>OP STOR<br>LTD.                                 | WB3361164102 | Ward no.<br>12,14,13,3,4,11,20,19,8,10,9                                                                     | 3529                    | Deactivated                                                   | Deactivated                              | Wrangiduplicate<br>Entry<br>Tagged with<br>PRASANTA DEBNATH<br>(WB0235119319)                        | Edit   |  |  |  |
|                              | 7                                                                                                    | KALYANI<br>SPINNING<br>MILL5<br>CONSUMERS<br>CO-<br>OPERATIVE | 133602308042 | KALYANE                                                                                                    | 2677                    | KALYANI<br>SPINNING<br>MILLS<br>CONSUMERS<br>CO-<br>OPERATIVE | NAD-KLYN-<br>KLYN(M)-133802300042-<br>21 | Tagged as Dealer<br>Suspended<br>Tagged with ARUN<br>SARKAR A/C<br>HAREFREA SARKAR<br>(133801200104) | Eat    |  |  |  |
|                              |                                                                                                    | NARAVAN<br>CHANDRA<br>SAHA                                    | 133602300014 | 22142, GAYESHPUR, P.O<br>GAYESHPUR, P.S<br>KALYAN, DIST-NADIA.                                               | 2570                    | Deactivated                                                   | Creactivated                             | Otherwise Defunct<br>Tagged with DUMMY<br>FPS NADIA<br>(DWB033600001)                                | Edit   |  |  |  |
|                              | 9                                                                                                    | PADAAA<br>SARKAR                                              | WB3261184511 | B.7/4(8) , Jl. NO -58<br>PO+PS - Kalyani , Kalyani<br>Monicipality , Nadia , Pin-<br>741235                  | 8                       | PADMA<br>SARKAR                                               | 06HLY-FPS/2022                           | Own-run                                                                                              | Edit   |  |  |  |
|                              | 10                                                                                                    | PRANAB<br>BISWAS                                              | 133602300013 | B-2/189 KALYANI                                                                                              | 3702                    | PRANAB<br>BISWAS                                              | NAD-KLYN-<br>KLYN(M)-133602300013        | Tagged as Dealer<br>Decessed<br>Tagged with SABITA<br>RUNDU<br>(133602300007)                        | Edit   |  |  |  |
|                              | Showin                                                                                                    | g 1 to 10 of 24                                               | entries      | Finalis                                                                                                    | status for all FP       | Ss of this Block / Mu                                         | nicipality                               | Previous 1                                                                                           | 2 3 Ne |  |  |  |

- 2.2. On selection of block/municipality/Sub-Area, the DCF&S/DDR will have the same grid view of FPSs as the SCF&S/RO had.
- 2.3. He can edit status of individual FPSs as described in points 1.4. to 1.7.
- 2.4. When he is satisfied about the work of a block/municipality/Sub-Area, he will press 'Finalize All FPSs of this Area' to finally save the statuses. No revision can be done after this.
- 2.5. Data of a block/municipality/Sub-Area will get automatically finalized if the DCF&S/DDR does not take any action in 15 (fifteen) days from when the data reached his log in.

Addl. Secretary (IT) to the Govt. of West Bengal